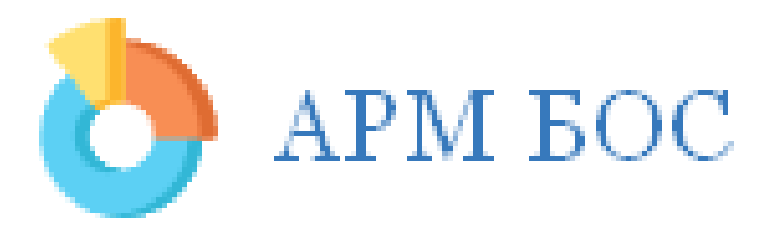

# Дети - важнейшее достояние

# нашей страны, а их безопасность -

## наша приоритетная задача!

### Инструкция для пользователей регионального уровня

#### Оглавление

| 1. | Вход в систему               | 3  |
|----|------------------------------|----|
| 2. | Раздел «Главная»             | 4  |
| 3. | Раздел «Рейтинги»            | 5  |
| 4. | Раздел «Настройки»           | 6  |
| 5. | Раздел «Классы/группы»       | 9  |
| 6. | Раздел «Приглашения»         | 10 |
| 7. | Раздел «Организации»         | 11 |
| 8. | Раздел «Пользователи»        | 13 |
| 9. | Раздел «Произвольные опросы» | 14 |

#### 1. Вход в систему

На вашу почту придет письмо от пользователя **no-reply@proitserv.ru** с темой «Инструкции по подтверждению учетной записи». При нажатии на ссылку «Активировать» из письма, вы перейдёте на страницу, где система попросит вас <u>задать (придумать) пароль</u>. После того, как вы зададите пароль, вы войдёте в систему. В дальнейшем для входа нужно будет перейти по адресу **https://№.armbos.ru** (№ - это номер вашего региона) нажать «Войти как сотрудник», ввести логин (адрес электронной почты), пароль и, нажать "Войти". Если вы забыли пароль, можно воспользоваться функцией восстановления пароля (нажмите «Забыли пароль?»).

| Инструкции по подтверждению учетной з                                                                                         | аписи                                                                                                    |
|----------------------------------------------------------------------------------------------------|----------------------------------------------------------------------------------------------------|
| no-reply@proitserv.ru no-reply@proitserv.ru 🛔<br>Я >                                                                          |                                                                                                    |
| 🔶 Стветить 🌩 Переслать                                                                                                    | 🔮 Удалить 🚥 Ещё                                                                                                  |
|                                                                                                    |                                                                                                    |
| Здравствуйте, <b>Вы можете активировать свою учетную</b><br>Активировать                                                      | запись, нажав ссылку снизу:                                                                                      |
| Не отвечайте на это сообщение. Оно отпр<br>топько для рассылки уведомлений и не пр<br>Если у Вас возникли вопросы или Вам нух | авлено с адреса, предназначенного<br>инимающего входящие сообщения.<br>кна помощь, задайте вопрос <u>здесь</u> . |
| Войти как сотрудник                                                                                                    | Пройти тест                                                                                                    |
| Вход для тестируемых                                                                                                    | Вход для сотрудников                                                                                             |
| Код                                                                                                    | Адрес электронной почты                                                                                          |
| Пароль                                                                                                    | Пароль                                                                                                    |
| Войти                                                                                                    | Запомнить меня                                                                                                   |
|                                                                                                    | Войти                                                                                                    |
|                                                                                                    | Забыли пароль?<br>Не получили подтверждение?                                                                     |

\*Если до ввода данных (в пустой форме) вы видите слово <u>«Код»</u> - вы на странице входа для тестируемых. Перейдите на страницу входа для сотрудников.

#### 2. <u>Раздел «Главная»</u>

В данном разделе можно видеть сводные показатели по проведению тестирований в вашем регионе.

Здесь содержится общая статистика пройденных тестирований в текущей и подчинённых организациях.

| Опросы                                                                                                    | Создать тестирование Завершить тестирования                                                                   |
|----------------------------------------------------------------------------------------------------|----------------------------------------------------------------------------------------------------|
| ЕМ СПТ<br>02.12.2021 - 10.02.2022<br>Прошло тестирование: 29                                                      | Опросник уровня агрессивности Басса-Перри<br>ВРАQ-24<br>02.12.2021 - 10.02.2022<br>Прошло тестирование: 20    |
| Опросник суицидального риска модификация<br>Т.Н. Разуваевой<br>02.12.2021 - 10.02.2022<br>Прошло тестирование: 19 | Опросник детской депрессивности, М. Ковач <ul> <li>02.12.2021 - 10.02.2022</li> </ul> Прошло тестирование: 19 |
| Социально-педагогический опрос<br>обучающихся<br>02.12.2021 - 03.02.2022<br>Прошло тестирование: 24               | Социально-педагогический опрос<br>пед.коллектива<br>10.12.2021 - 10.02.2022<br>Прошло тестирование: 26        |
| Социально-педагогический опрос родителей<br>14.12.2021 - 14.02.2022<br>Прошло тестирование: 10                    |                                                                                                    |

Нажав на отдельный вид опроса – перейдёте на страницу с более детальной информацией по нему.

На графике количество/дата можно включать и отключать показ данных, нажимая на ссылки «Начато», «Пройдено», «Подлежащих тестированию».

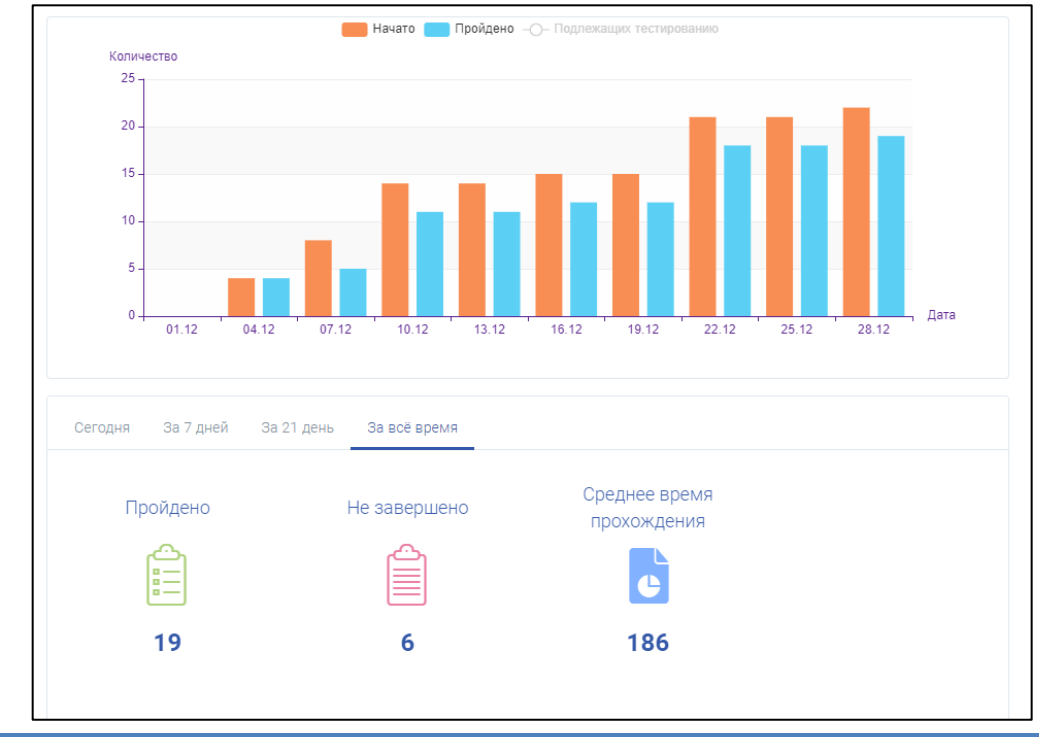

#### 3. <u>Раздел «Рейтинги»</u>

В данном разделе можно ознакомиться с показателями рейтинга, как по муниципалитету, так и в разрезе отдельных образовательных организаций. Для этого просто необходимо переключиться между вкладками («В разрезе МУО», «В разрезе ОО»). Документ можно сохранить на рабочий компьютер (в формате таблицы Excel). Перед сохранением и для корректного отображения данных рекомендуем обновлять рейтинг путём нажатия кнопки «Пересчитать рейтинги»

| В разрезе МУО В разрезе ОО                                                                                                    |                                                                                                    |                                                                                  |                                                                                                    |                                                                                                    |                                                                                                    |                                                                                                    |                                                                                                    |                                                                                                    |                                                                                                    |
|----------------------------------------------------------------------------------------------------|----------------------------------------------------------------------------------------------------|----------------------------------------------------------------------------------|----------------------------------------------------------------------------------------------------|----------------------------------------------------------------------------------------------------|----------------------------------------------------------------------------------------------------|----------------------------------------------------------------------------------------------------|----------------------------------------------------------------------------------------------------|----------------------------------------------------------------------------------------------------|----------------------------------------------------------------------------------------------------|
| Рейтинги                                                                                                    |                                                                                                    |                                                                                  |                                                                                                    |                                                                                                    |                                                                                                    |                                                                                                    |                                                                                                    |                                                                                                    |                                                                                                    |
| Состояние на 28.12.2021 10:34                                                                                                    |                                                                                                    |                                                                                  |                                                                                                    |                                                                                                    |                                                                                                    |                                                                                                    |                                                                                                    |                                                                                                    |                                                                                                    |
| Регион / МУО                                                                                                    | ↓ Общий рейтинг                                                                                                    | ≑ СПТ                                                                            | \$ ОБП                                                                                                   | ♦ OCP                                                                                                    | \$ ОДД                                                                                                    | \$ СПО                                                                                                    | ≑ СПП                                                                                                    | ♦ CIIP                                                                                                    | 🗢 Характеристики                                                                                                    |
| Среднероссийская область / test                                                                                                    | 188.33                                                                                                    | 30.0                                                                             | 16.5                                                                                                    | 0.0                                                                                                    | 0.0                                                                                                    | 0.83                                                                                                    | 6.67                                                                                                    | 8.33                                                                                                    | 126.0                                                                                                    |
| Среднероссийская область / Третье МУО                                                                                                    | 121.62                                                                                                    | 30.0                                                                             | 18.0                                                                                                    | 0.0                                                                                                    | 15.0                                                                                                    | 5.0                                                                                                    | 7.22                                                                                                    | 0.0                                                                                                    | 46.4                                                                                                    |
| Среднероссийская область / Второе МУО                                                                                                    | 114.17                                                                                                    | 30.0                                                                             | 6.5                                                                                                    | 15.27                                                                                                    | 0.0                                                                                                    | 0.5                                                                                                    | 4.51                                                                                                    | 3.61                                                                                                    | 53.78                                                                                                    |
| Среднероссийская область / Первое МУО                                                                                                    | 106.5                                                                                                    | 30.0                                                                             | 0.0                                                                                                    | 24.0                                                                                                    | 0.0                                                                                                    | 3.5                                                                                                    | 8.33                                                                                                    | 0.0                                                                                                    | 40.67                                                                                                    |
| <sup>у</sup> ейтинги                                                                                                    |                                                                                                    |                                                                                  |                                                                                                    |                                                                                                    |                                                                                                    |                                                                                                    |                                                                                                    |                                                                                                    | 🕅 Сохранить                                                                                                    |
| Рейтинги<br>остояние на 28.12.2021 10:34<br>ИУО / ОО                                                                                                    | • Общий                                                                                                    |                                                                                  | \$ ОБП                                                                                                   | \$ OCP                                                                                                   | \$ ОДД                                                                                                    | \$ СПО                                                                                                    | ¢ CIIII                                                                                                    | ¢ CIIP                                                                                                    | <ul> <li>Сохранить</li> <li>Характеристи</li> </ul>                                                                                        |
| Рейтинги<br>остояние на 28.12.2021 10:34<br>иуо / оо<br>Второе МУО / МКОУ Ключевая СОШ № 1                                                                                                    | <ul> <li>• Общий<br/>рейтинг</li> <li>224.1</li> </ul>                                                                      | ¢ CIIT<br>30.0                                                                   | ¢ ОБП<br>15.0                                                                                            | ¢ OCP<br>24.0                                                                                            | ¢одд<br>30.0                                                                                                    | ¢ СПО<br>8.33                                                                                              | ¢ спш<br>4.76                                                                                                  | ¢ CIIP<br>0.0                                                                                                    | <ul> <li>Сохранить</li> <li>Характеристи</li> <li>112.0</li> </ul>                                                                         |
| Рейтинги<br>остояние на 28.12.2021 10:34<br>муо / оо<br>Второе МУО / МКОУ Ключевая СОШ № 1<br>:est / МБОУ СОШ №12                                                                                                    | <ul> <li>• Общий рейтинг</li> <li>224.1</li> <li>188.33</li> </ul>                                                          | ¢ CIIT<br>30.0<br>30.0                                                           | ¢ ОБП<br>15.0<br>16.5                                                                                    | ¢ OCP<br>24.0<br>0.0                                                                                     | ¢одд<br>30.0<br>0.0                                                                                                    | ¢ спо<br>8.33<br>0.83                                                                                      | <ul> <li>♦ СПП</li> <li>4.76</li> <li>6.67</li> </ul>                                                          | ¢ CIIP<br>0.0<br>8.33                                                                                                | <ul> <li>Сохранить</li> <li>Характеристи</li> <li>112.0</li> <li>126.0</li> </ul>                                                          |
| Рейтинги<br>остояние на 28.12.2021 10:34<br>муо / оо<br>Второе МУО / МКОУ Ключевая СОШ № 1<br>est / МБОУ СОШ №12<br>Третье МУО / Колледж №1                                                                                                    | <ul> <li>Общий рейтинг</li> <li>224.1</li> <li>188.33</li> <li>105.22</li> </ul>                                            | <ul> <li>♦ CIIT</li> <li>30.0</li> <li>30.0</li> <li>30.0</li> </ul>             | ¢оыт<br>15.0<br>16.5<br>18.0                                                                             | <ul> <li>♦ OCP</li> <li>24.0</li> <li>0.0</li> <li>0.0</li> </ul>                                        | ¢одд<br>30.0<br>0.0<br>15.0                                                                                            | ¢ CIIO<br>8.33<br>0.83<br>5.0                                                                              | <ul> <li>crim</li> <li>4.76</li> <li>6.67</li> <li>7.22</li> </ul>                                             | ¢ CIIP<br>0.0<br>8.33<br>0.0                                                                                         | <ul> <li>Сохранить</li> <li>Характеристи</li> <li>112.0</li> <li>126.0</li> <li>30.0</li> </ul>                                            |
| Рейтинги<br>остояние на 28.12.2021 10:34<br>муо / оо<br>Второе МУО / МКОУ Ключевая СОШ № 1<br>sest / МБОУ СОШ №12<br>Гретье МУО / Колледж №1<br>Второе МУО / МКОУ "Российская СОШ"                                                                | <ul> <li>Общий рейтинг</li> <li>224.1</li> <li>188.33</li> <li>105.22</li> <li>79.51</li> </ul>                             | <ul> <li>CIIT</li> <li>30.0</li> <li>30.0</li> <li>30.0</li> <li>30.0</li> </ul> | ¢оып<br>15.0<br>16.5<br>18.0<br>5.4                                                                      | <ul> <li>♦ OCP</li> <li>24.0</li> <li>0.0</li> <li>0.0</li> <li>7.2</li> </ul>                           | ¢ ОДД<br>30.0<br>0.0<br>15.0<br>0.0                                                                                    | ¢ CIIO<br>8.33<br>0.83<br>5.0<br>0.0                                                                       | <ul> <li>crim</li> <li>4.76</li> <li>6.67</li> <li>7.22</li> <li>0.0</li> </ul>                                | <ul> <li>↓ CIIP</li> <li>0.0</li> <li>8.33</li> <li>0.0</li> <li>0.0</li> </ul>                                      | <ul> <li>Сохранить</li> <li>Характеристия</li> <li>112.0</li> <li>126.0</li> <li>30.0</li> <li>36.91</li> </ul>                            |
| РЕЙТИНГИ<br>остояние на 28.12.2021 10:34<br>муо / оо<br>Второе МУО / МКОУ Ключевая СОШ № 1<br>test / МБОУ СОШ №12<br>Гретье МУО / Колледж №1<br>Второе МУО / МКОУ "Российская СОШ"<br>Первое МУО / МКОУ Чайковская СОШ                            | <ul> <li>Общий рейтинг</li> <li>224.1</li> <li>188.33</li> <li>105.22</li> <li>79.51</li> <li>79.0</li> </ul>               | + CIIT<br>30.0<br>30.0<br>30.0<br>30.0<br>30.0                                   | <ul> <li>ОБП</li> <li>15.0</li> <li>16.5</li> <li>18.0</li> <li>5.4</li> <li>0.0</li> </ul>              | + OCP<br>24.0<br>0.0<br>0.0<br>7.2<br>0.0                                                                | ¢одд<br>30.0<br>0.0<br>15.0<br>0.0                                                                                     | <ul> <li>♦ СПО</li> <li>8.33</li> <li>0.83</li> <li>5.0</li> <li>0.0</li> <li>2.67</li> </ul>              | <ul> <li>crim</li> <li>4.76</li> <li>6.67</li> <li>7.22</li> <li>0.0</li> <li>8.33</li> </ul>                  | <ul> <li>CIIP</li> <li>0.0</li> <li>8.33</li> <li>0.0</li> <li>0.0</li> <li>0.0</li> </ul>                           | <ul> <li>Сохранить</li> <li>Характеристия</li> <li>112.0</li> <li>126.0</li> <li>30.0</li> <li>36.91</li> <li>38.0</li> </ul>              |
| Рейтинги<br>остояние на 28.12.2021 10:34<br>муо / оо<br>Второе МУО / МКОУ Ключевая СОШ № 1<br>test / МБОУ СОШ №12<br>Третье МУО / Колледж №1<br>Второе МУО / МКОУ "Российская СОШ"<br>Первое МУО / МКОУ Чайковская СОШ<br>Третье МУО / Колледж №2 | <ul> <li>Общий рейтинг</li> <li>224.1</li> <li>188.33</li> <li>105.22</li> <li>79.51</li> <li>79.0</li> <li>68.0</li> </ul> | + CIIT<br>30.0<br>30.0<br>30.0<br>30.0<br>30.0<br>30.0                           | <ul> <li>ОБП</li> <li>15.0</li> <li>16.5</li> <li>18.0</li> <li>5.4</li> <li>0.0</li> <li>0.0</li> </ul> | <ul> <li>+ OCP</li> <li>24.0</li> <li>0.0</li> <li>0.0</li> <li>7.2</li> <li>0.0</li> <li>0.0</li> </ul> | <ul> <li>+ ОДД</li> <li>30.0</li> <li>0.0</li> <li>15.0</li> <li>0.0</li> <li>0.0</li> <li>0.0</li> <li>0.0</li> </ul> | <ul> <li>♦ СПО</li> <li>8.33</li> <li>0.83</li> <li>5.0</li> <li>0.0</li> <li>2.67</li> <li>0.0</li> </ul> | <ul> <li>♦ CTIIII</li> <li>4.76</li> <li>6.67</li> <li>7.22</li> <li>0.0</li> <li>8.33</li> <li>0.0</li> </ul> | <ul> <li>CTIP</li> <li>0.0</li> <li>8.33</li> <li>0.0</li> <li>0.0</li> <li>0.0</li> <li>0.0</li> <li>0.0</li> </ul> | <ul> <li>Сохраните</li> <li>Характеристи</li> <li>112.0</li> <li>126.0</li> <li>30.0</li> <li>36.91</li> <li>38.0</li> <li>68.0</li> </ul> |

\*<u>Общий рейтинг</u> – это сумма показателей по всем тестированиям и баллов по характеристике организации.

\*\*<u>Характеристики</u> – это баллы, набранные после заполнения соответствующего раздела об организации.

#### 4. Раздел «Настройки»

В данном разделе оператор регионального уровня может посмотреть и изменить общие настройки тестирований, настройки мониторинга для подчинённых организаций. Также тут можно посмотреть срок оплаченной лицензии и настроить автоматическую отправку уведомлений в контрольно-надзорные органы (КНО).

|    | Среднероссийская область -                         | Поиск      |   |   |   |   |  |
|----|----------------------------------------------------|------------|---|---|---|---|--|
| =  | Выбор теста 🗸                                      | 2021 -     | ? | ٠ | - | 9 |  |
| Ha | астройки мониторинга Настройки Лицензия Уведомлени | ія для КНО |   |   |   |   |  |

Для просмотра «*Настроек мониторинга*» необходимо перейти в соответствующую вкладку. Для изменения данных настроек - нажмите «*Редактировать настройки мониторинга*».

| Настройки мониторинга Настройки Лицензия Уведомления для КНО                                                                                                    |                                                                                                    |  |  |  |  |  |
|----------------------------------------------------------------------------------------------------|----------------------------------------------------------------------------------------------------|--|--|--|--|--|
| Ваша организация устанавливает настройки мониторинга для себя и 2<br>Редактировать настройки мониторинга                                                                                                    | 2 нижестоящих организаций                                                                                                    |  |  |  |  |  |
| EM CIIT<br>R <sub>max</sub> = 30.0                                                                                                    | m = R <sub>max</sub> / K <sub>уч</sub><br>R = R <sub>max</sub> - m * 6.0 * K <sub>лат</sub> - m * 30.0 * K <sub>явн</sub>                                                                                                    |  |  |  |  |  |
| Опросник уровня агрессивности Басса-Перри ВРАQ-24<br>R <sub>max</sub> = 30.0                                                                                                    | m = R <sub>max</sub> / К <sub>уч</sub><br>R = 0.4 * R <sub>Общ</sub> + 0.2 * R <sub>Arp</sub> + 0.2 * R <sub>Гнев</sub> + 0.2 * R <sub>Враж</sub><br>R <sub>x</sub> = R <sub>max</sub> - m * 0.5 * К <sub>ср</sub> - m * 3.0 * К <sub>выс</sub> |  |  |  |  |  |
| Опросник суицидального риска модификация Т.Н. Разуваевой<br>R <sub>max</sub> = 24.0                                                                                                    | m = R <sub>max</sub> / К <sub>уч</sub><br>R = R <sub>max</sub> – m * 0.5 * К <sub>жел</sub> – m * 3.0 * К <sub>крас</sub>                                                                                                    |  |  |  |  |  |
| Опросник детской депрессивности, М. Ковач<br>R <sub>max</sub> = 30.0                                                                                                    | m = R <sub>max</sub> / K <sub>yy</sub><br>R = R <sub>max</sub> - m * 0.2 * K <sub>4</sub> - m * 0.5 * K <sub>3</sub> - m * 3.0 * K <sub>2</sub> - m * 5.0 * K <sub>1</sub>                                                                      |  |  |  |  |  |
| Социально-педагогический опрос<br>R <sub>max</sub> = 10.0                                                                                                    | m = R <sub>max</sub> / К <sub>уч</sub><br>R = (R <sub>61</sub> + R <sub>62</sub> + R <sub>63</sub> ) / З<br>R <sub>6x</sub> = R <sub>max</sub> – m * 0.5 * К <sub>ср</sub> – m * 3.0 * К <sub>низк</sub>                                        |  |  |  |  |  |
| Состав обучающихся, максимум баллов<br>Характеристика территории с точки зрения безопасности, максимум бал<br>Социально-психологическая служба образовательной организации, за н<br>должности<br>Программы, реализуемые социально-психологической службой образон<br>программу<br>Программы, реализуемые социально-психологической службой образон<br>максимум баллов<br>Службы внутри ОО, максимум баллов<br>Участие несовершеннолетних в детских объединениях и общественных | 10.0<br>1лов 16.0<br>аличие сотрудников на 2.0<br>зательной организации, за 10.0<br>вательной организации, 50.0<br>6.0<br>организациях, за направление 10.0                                                                                     |  |  |  |  |  |

Для того, чтобы включить/выключить необходимые функции при подготовке и проведении тестирований – перейдите во вкладку *«Настройки»*. Далее нажмите *«Редактировать настройки»* и отметьте все, нужные вам настройки.

| Настройки мониторинга                                                                                     | Настройки                                                    | Лицензия                                 | Уведомления д            | ля КНО          |
|----------------------------------------------------------------------------------------------------|--------------------------------------------------------------|------------------------------------------|--------------------------|-----------------|
| Ваша организация устан<br>Редактировать нас                                                               | навливает настро<br>тройки                                   | йки для себя и                           | 1 22 нижестоящих         | организаций     |
| Требуется подтверждение<br>Выводить "обратную связи<br>Требуется подтверждение<br>администратором региона | е ответа при тести<br>5" по окончании т<br>е корректности ра | провании<br>естирования<br>издела Паралл | іели/курсы               | Her<br>Да<br>Да |
| Требуется подтверждение<br>администратором МУО/ГО<br>Выбор класса/группы обя                              | корректности ра<br>)<br>зателен при созд                     | аздела Паралл<br>ании пакета п           | іели/курсы<br>риглашений | Да<br>Да        |
| Разрешить импорт резуль                                                                                   | татов только регі                                            | юнальному о                              | ператору                 | Нет             |

Просмотр даты окончания лицензии.

| Настройки мониторинга | Настройки | Лицензия | Уведомления для КНО |
|-----------------------|-----------|----------|---------------------|
| 2                     | - 21 00   | 0000     |                     |
| Заканчиваето          | я 31.08.  | 2030     |                     |

Для настройки автоматической отправки отчётов в контрольно-надзорные органы – перейдите во вкладку «Уведомления для КНО», далее нажмите «Добавить рассылку».

| Настройки монит                       | оринга                | Настройки               | Лицензия               | Уведомления для КІ       | но                                               |        |
|---------------------------------------|-----------------------|-------------------------|------------------------|--------------------------|--------------------------------------------------|--------|
| Настройка автоматиче<br>Добавить расс | еской отправ<br>сылку | вки отчетов             |                        |                          |                                                  |        |
| Описание<br>уведомления               | E-<br>mail            | Дата первой<br>отправки | Дата второ<br>отправки | й Время<br>отправки(час) | Продолжать отправку с заданной<br>периодичностью | Отчеты |

И в открывшемся окне заполните все запрашиваемые данные. Нажмите «*Coxpaнumь*».

| Описание уведомления *                       |           |        |
|----------------------------------------------|-----------|--------|
|                                              |           |        |
|                                              |           |        |
| E-mail *                                     |           |        |
|                                              |           |        |
| Лата первой отправки *                       |           |        |
|                                              |           |        |
| 29 🗸                                         | декабря 🗸 | 2021   |
| Дата второй отправки *                       |           |        |
| 5 🗸                                          | января 🗸  | 2022 🗸 |
|                                              |           |        |
| Время отправки(час) *                        |           |        |
| 9                                            |           | ~      |
|                                              | _         |        |
| Продолжать отправку с заданной периодичносты | ю         |        |
| Отчеты *                                     |           |        |
| Статистический отчет                         |           |        |
| 🔲 Сводный отчет                              |           |        |
| 🗌 Сводный по субшкалам                       |           |        |
| Контрольные показатели                       |           |        |
| В Минпрос                                    |           |        |
| В здравоохранение                            |           |        |
| Отчет по территориям                         |           |        |
| Сохранить Отмена                             |           |        |

#### 5. <u>Раздел «Классы/группы»</u>

Специалисты регионального уровня в данном разделе могут просматривать статус заполнения раздела образовательными организациями и согласовывать списки классов/групп (Если данная функция отмечена в разделе *«Настройки»*).

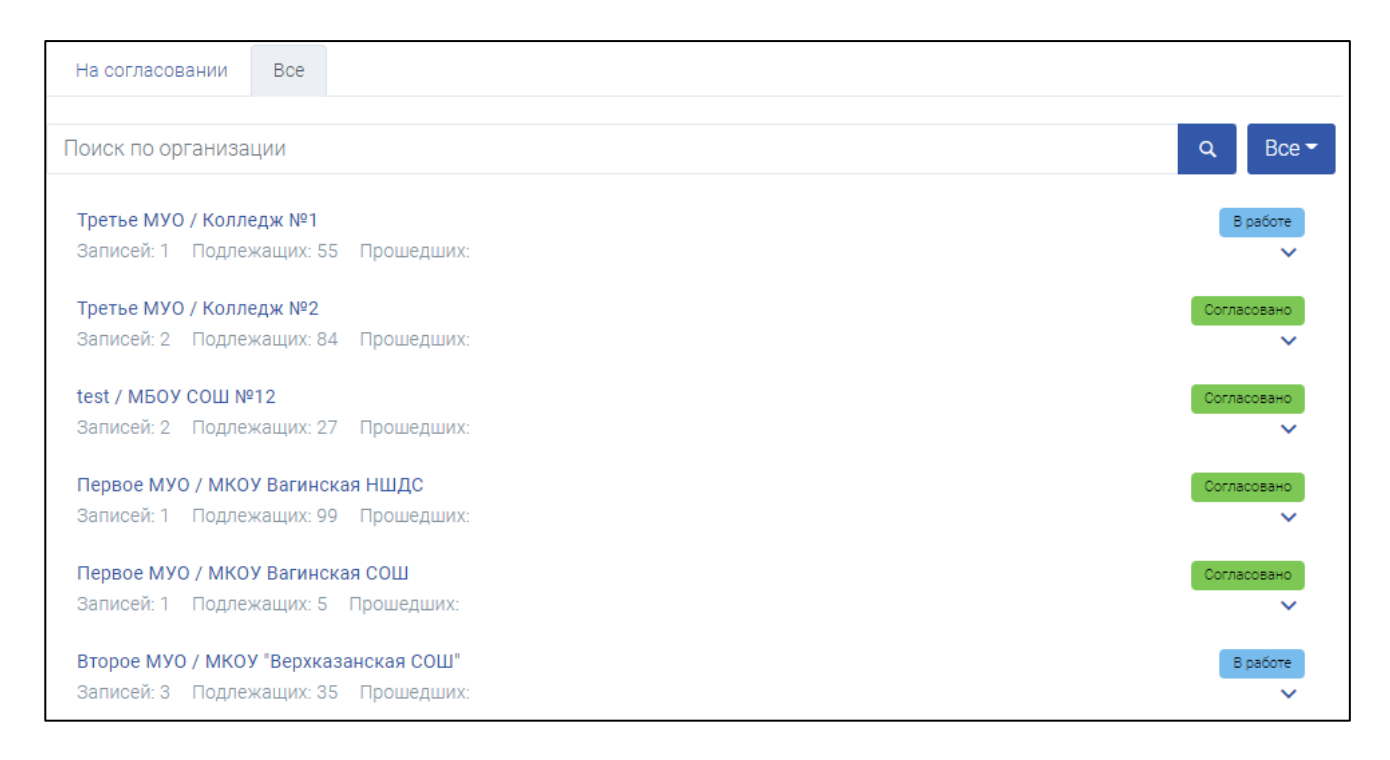

Есть возможность просматривать организации с определенным статусом («В работе», «На согласовании», «Согласовано», «На доработке», «Запрос на корректировку» либо «Не заполнен»). Для этого нужно нажать на кнопку «Все» и из выпадающего списка выбрать нужный статус.

Также, чтобы посмотреть все отправленные на согласование запросы, можно переключиться на вкладку «*На согласовании*».

Q Все ▼
Все
В работе
На согласовании
Согласовано
На доработке
Запрос на корректировку
Не заполнен

Есть возможность написания замечаний для организации (что им нужно исправить) перед тем, как согласуете заполнение раздела,

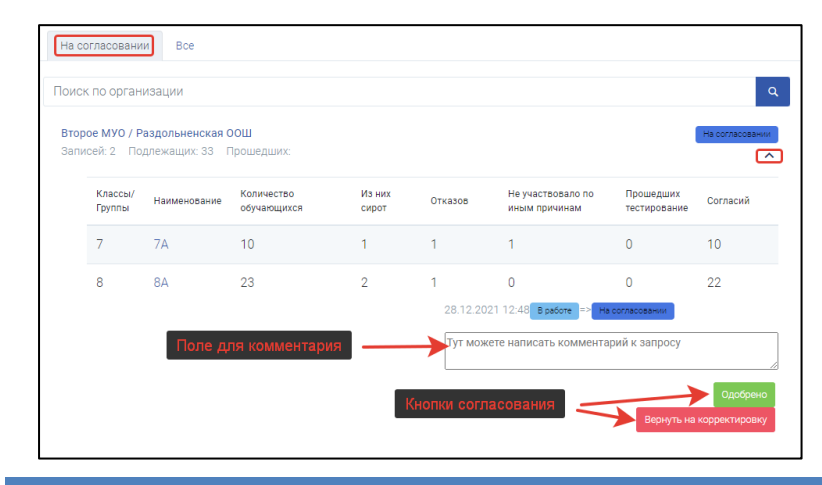

отправить на доработку. Они получат ваш ответ, исправят все недочёты и снова отправят на согласование. Как только замечаний к заполнению не будет, нужно «Согласовать» - тогда нажать организация сможет приступить к приглашений. созданию И дальнейшему проведению тестирований.

ООО «ПроАйТи»

#### 6. <u>Раздел «Приглашения»</u>

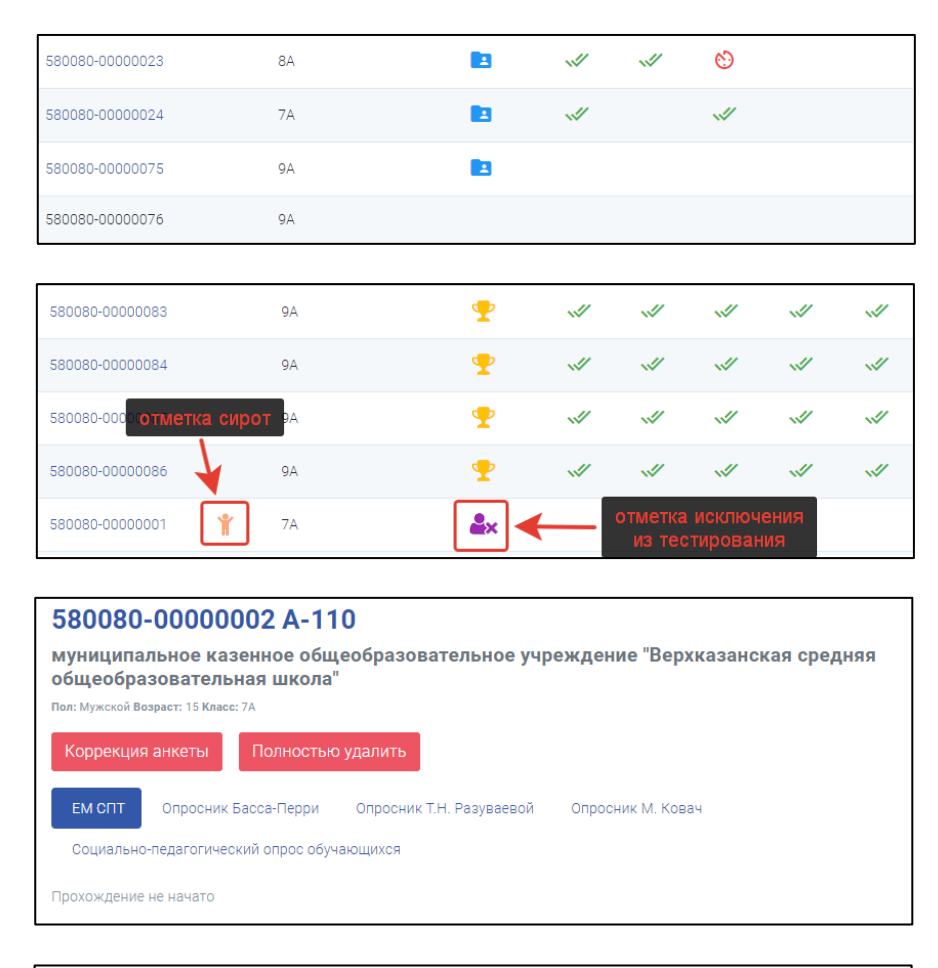

| Проверка на                 | а достовернос                                                                                                    | ть: не пройден        | а                        |                       |                                    |  |  |  |
|-----------------------------|----------------------------------------------------------------------------------------------------|-----------------------|--------------------------|-----------------------|------------------------------------|--|--|--|
| Показатель                  | Социальная<br>желательность<br>ответов                                                                                                    | Время<br>тестирования | Контроль<br>соответствия | Неж                   | келание сотрудничать               |  |  |  |
| Норма                       | < 19.0                                                                                                    | > 420.0               | < 5.0                    | < 20.0                | < 70% одинаковых ответов           |  |  |  |
| Результат<br>респондента    | 20.0                                                                                                    | 0.0                   | 0.0                      | 96                    | > 70% ответов "ДА"                 |  |  |  |
|                             | ×                                                                                                    | ×                     | ~                        | ×                     | ×                                  |  |  |  |
| внимание! Про<br>Определени | ВНИМАНИЕ! Проверка на достоверность не пройдена, данные по субшкалами указаны справочно.<br>Определение вероятности вовлечения по методике «Квазишкалирование» |                       |                          |                       |                                    |  |  |  |
|                             |                                                                                                    | ΦΡ Φ3                 | Повышенная               | я вероятность вовлече | ения (да - красный, нет - зелёный) |  |  |  |
| Норма                       | <                                                                                                    | 42.21 > 45.08         |                          |                       |                                    |  |  |  |

Анкета тестируемого: 580080-0000002 Пол Мужской ✓ Возраст 15 ✓ Параллель - Класс 7 - 7А ✓ Хдалить запись

В данном разделе можно посмотреть состояние тестирования (пройден, начат, заполнена анкета и *т.д.*) – наведите на значок напротив логина тестируемого. Нажав на отдельную анкету (колонка «Логин») доступен просмотр результатов В более развернутом формате (c анализом И различными графиками). Тут же можно произвести коррекцию или удаление анкет. На уровне Региона возможна корректировка пола, возраста И класса. Для этого необходимо нажать на ссылку колонке «Логин», далее в либо нажать «Коррекция анкеты», либо «Полностью удалить». При нажатии «Полностью удалить» будут удалены все данные теста, включая логин и пароль. Отменить операцию будет невозможно!

#### 7. Раздел «Организации»

На первоначальном этапе в этот раздел добавляем все организации региона, участвующие в тестировании. Возможно добавление двумя способами:

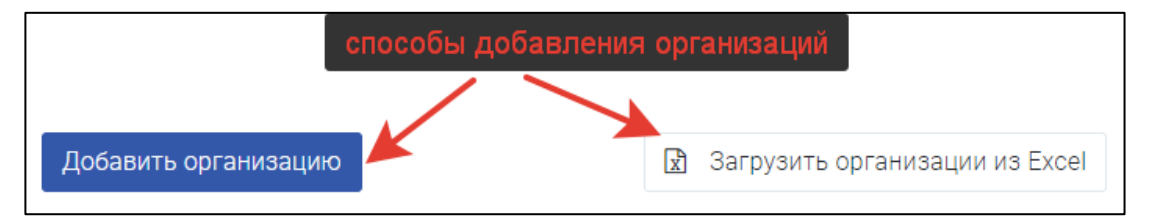

1. Нажать на кнопку *«Добавить организацию»\**. В открывшемся окне нужно заполнить все предложенные поля, нажать кнопку *«Сохранить»*. В результате новая организация добавлена в перечень организаций. Данный способ не является удобным, если нужно загрузить большое число организаций;

| Новая организация                                                                         |
|-------------------------------------------------------------------------------------------|
| Код *                                                                                     |
| 9904                                                                                      |
| Наименование организации *                                                                |
| Средняя школа №3                                                                          |
| Краткое наименование организации *                                                        |
| СШ №3                                                                                     |
| Тип *                                                                                     |
| Общеобразовательная организация 🗸 🗸                                                       |
| Адрес                                                                                     |
| 660000, Красноярский край, г. Красноярск, ул. Красноярская 35                             |
| Адрес электронной почты(если поле заполнено, то администратору будет выслано приглашение) |
| pochta@mail.ru                                                                            |
| Сохранить Отмена                                                                          |

\* Находясь на уровне Региона возможно добавить только МУО или ГО. Находясь на уровне ГО можно добавить только МУО. Для того, чтобы добавить организацию с типом ОО, ВО, СПО необходимо перейти на уровень ниже (МУО).

2. Загрузка структуры организаций в формате Excel\*. Для этого скачать шаблон, нажав «Скачать шаблон». Данный способ загрузки удобен, если количество организаций большое. После заполнения нажать «Загрузить организации из Excel».

|    | A            | В           | С             | D                                | E                                 | F                    |
|----|--------------|-------------|---------------|----------------------------------|-----------------------------------|----------------------|
| 1  |              |             |               |                                  |                                   |                      |
| 2  | Код организа | ации:       | латиница и ци | фры                              |                                   |                      |
| 3  | Тип организа | ации:       | ГО            | Городской округ                  |                                   |                      |
| 4  |              |             | МУО           | Муниципальное управление образов | зания                             |                      |
| 5  |              |             | 00            | Общеобразовательная организация  |                                   |                      |
| 6  |              |             | СПО           | Профессиональная образовательная | я организация                     |                      |
| 7  |              |             | BO            | Профессиональная образовательная | я организация высшего образования |                      |
| 8  |              |             |               |                                  |                                   |                      |
| 9  |              |             |               |                                  |                                   |                      |
|    | Код          | Код         |               |                                  |                                   |                      |
|    | организаци   | вышестоящей | Тип           | Полное наименование              | Краткое наименование              | Email администратора |
| 10 | и            | организации | организации   | организации                      | организации                       | организации          |
| 11 | 9901         | 99          | МУО           |                                  |                                   |                      |
| 12 | 990101       | 9901        | 00            |                                  |                                   |                      |
| 13 |              |             |               | RAK HPABИJI                      | ьно заполнять коды                |                      |
| 14 |              |             |               |                                  |                                   |                      |

\*Важные моменты и советы при заполнении шаблона:

• Коды для организаций лучше не делать слишком сложными – далее при формировании приглашений получится сложный логин для входа в систему для участников тестирования (по возможности используйте только цифры);

• Код организации - это код подчинённой организации;

• Код вышестоящей организации - код текущей организации, в которой заполняется структура (например, МУО прописывает свой код в данной колонке);

• Email администратора организации - e-mail, на который администратору придёт приглашение для входа систему СПТ;

• Для ОО вышестоящая организация - МУО, для МУО — Регион.

| Наименование                                                                                                    | Код    | Тип | Пользователи |          | Территориальная<br>принадлежность | На<br>контроле | Продление |
|----------------------------------------------------------------------------------------------------|--------|-----|--------------|----------|-----------------------------------|----------------|-----------|
| Среднероссийская область<br>Министерство образования Среднероссийской области /                                                             | CENTER | РУ  | 18           | Изменить |                                   |                |           |
| test<br>test /                                                                                                    | TEST   | МУО | 0            | Изменить |                                   |                |           |
| МБОУ СОШ №12<br>Муниципальное бюджетное образовательное<br>учреждение средняя общеобразовательная школа №12 /                               | 12     | 00  | 4            | Изменить | •                                 | ~              |           |
| Второе МУО<br>Управление образования администрации Второго<br>муниципального района /                                                       | 58RONO | МУО | 1            | Изменить |                                   |                |           |
| МКОУ "Верхказанская СОШ"<br>муниципальное казенное общеобразовательное<br>учреждение "Верхказанская средняя<br>общеобразовательная школа" / | 580080 | 00  | 4            | Изменить | •                                 | ×              |           |

В данном разделе также вы сможете увидеть информацию о своей организации и организаций, за тестирование в которых вы отвечаете.

При наведении на знак *«Территориальной принадлежности»* появится информация о том, к какой территории прикреплена организация.

«На контроле» - отметка для организаций, над которыми осуществляется усиленный контроль (корректность и своевременность заполнения разделов).

«Продление» - данные о продлении сроков тестирования отдельных организаций (в случае, если сроки тестирований (общие) уже закончились).

#### 8. <u>Раздел «Пользователи»</u>

В данном разделе вы можете добавлять и удалять пользователей в вашу организацию и в организации, находящиеся у вас в подчинении. В разделе администратору доступна информация о пользователях системы, в том числе организация и дата последнего входа. При загрузке списка организаций по шаблону (*см. Раздел 7*) с заполненными адресами электронной почты – пользователи добавляются в систему автоматически и сразу получают письмо с приглашением к активации на указанный адрес.

| Пригласить пользователя             |               |                         | <ul> <li>кнопки управления пользователями</li> </ul> |                                |                       |                             |  |  |  |
|-------------------------------------|---------------|-------------------------|------------------------------------------------------|--------------------------------|-----------------------|-----------------------------|--|--|--|
| Показаны пользователи на ролях - 39 |               |                         |                                                      |                                |                       |                             |  |  |  |
| Имя                                 | Роль          | Адрес электронной почты | Организация                                          | Дата отправки<br>подтверждения | Дата<br>подтверждения | Дъта<br>последнего<br>входа |  |  |  |
| Федотов Андрей<br>Николаевич        | Администратор |                         | Второе МУО                                           | 17.09.2019 07:42               | 17.09.2019<br>07:42   | 04.10.2019<br>09:37         |  |  |  |
| Корытная Ольга<br>Васильевна        | Администратор |                         | Первое МУО                                           | 23.09.2019 10:44               | 23.09.2019<br>10:44   | 03.10.2019<br>12:01         |  |  |  |
| Кравчук Марина<br>Александровна     | Администратор |                         | МКОУ "Ключевая<br>СОШ №2"                            | 27.09.2019 16:08               | 27.09.2019<br>16:08   | 27.09.2019<br>16:08         |  |  |  |
| Бурмистрова Ольга<br>Сергеевна      | Администратор |                         | МКОУ "Ключевая<br>СОШ № 3"                           | 27.09.2019 16:22               | 27.09.2019<br>16:22   | 27.09.2019<br>16:22         |  |  |  |

Функция «Пригласить пользователя» даёт возможность пригласить нового пользователя в систему АРМ БОС. Для этого нужно выбрать организацию и прописать адрес электронной почты, куда отправить приглашение\*.

| Администратор                                     | 0 |
|---------------------------------------------------|---|
| Необходимо выбрать роль пользователя              |   |
| В организацию                                     |   |
| Министерство образования Среднероссийской области | • |
| Адрес электронной почты                           |   |
| 03@example.co                                     |   |

Для того, чтобы удалить пользователя, нужно нажать красную кнопку с крестиком справа от пользователя.

\*Чтобы случайно не ошибиться и не пригласить пользователя в другую организацию, лучше переключиться на эту организацию и на её уровне уже пригласить пользователя.

### 9. <u>Раздел «Произвольные опросы»</u>

В данном разделе Администратор региона может создать собственный опрос. Для этого необходимо перейти в раздел и нажать *«Добавить опрос»*. В открывшемся окне заполнить строки, нажать *«Сохранить»*\*.

| Новое тестирование                      |              |             |
|-----------------------------------------|--------------|-------------|
| Наименование полное                     |              |             |
| Тестовый опрос                          |              |             |
| Наименование краткое *                  |              |             |
| ТО                                      |              |             |
| Уровень проведения *                    |              |             |
| Образовательная организация             | выбрать из о | писка — 🔶 💌 |
| Период проведения, с *                  |              |             |
| 2                                       | февраля 🗸    | 2022 🗸      |
| Период проведения, по *                 |              |             |
| 2                                       | мая 🗸        | 2022 🗸      |
| Возрастные ограничения, с *             |              |             |
| 12                                      |              |             |
| Возрастные ограничения, по *            |              |             |
| 18                                      |              |             |
| Инструкция                              |              |             |
| Текст будет появляться перед началом    | гестирования |             |
|                                         |              | <i>h</i>    |
| Задавать вопросы в произвольном порядке |              |             |
| Сохранить Отмена                        |              |             |

\*Если выбрать Уровень проведения – Регион или Муниципалитет, то Образовательные организации <u>не увидят</u> его в списке опросов.

| Тестовый опрос                                             | Черновик                |
|------------------------------------------------------------|-------------------------|
| Опубликовать<br>Файл                                       | 1 шаг<br>Скачать шаблон |
| Выберите файл Файл не выбран<br>Загрузить вопросы из Excel |                         |
| Вопросы ещё не загружены когда вопросы загруж              | сены                    |

Ha следующей транице вам нужно обавить вопросы в ваш просник при помощи паблона. Для этого его начала скачиваем, аполняем и загружаем в истему.

ООО «ПроАйТи»

 Тестовый опрос
 Статус опроса
 Опубликовано

 Убрать с публикации
 Завершить

 Номер
 Вопрос
 Ответы

 1
 Пример вопроса, как ответите?
 Да
 Нет
 Возможно

 2
 Пример другого вопроса, как ответите?
 Нет
 Да
 Точно да
 Точно нет

После нажатия на кнопку «Опубликовать» опрос станет доступен в личных кабинетах пользователей того уровня, который вы указали И появиться в общем списке на уровне региона. Для редактирования опроса его нужно сначала убрать с публикации нажатием

#### соответствующей кнопки.

Кнопка «Завершить» - завершает проведение опроса.

Для того, чтобы вернуться к списку произвольных опросов в меню нажмите «Главная».

| Safari<br>nna *<br>RUS24<br>личество *<br>12<br>мментарий | ~ |
|-----------------------------------------------------------|---|
| ппа *<br>RUS24<br>личество *<br>12<br>мментарий           |   |
| RUS24<br>личество *<br>12<br>мментарий                    |   |
| личество *<br>12<br>мментарий                             |   |
| 12<br>мментарий                                           |   |
| мментарий                                                 |   |
|                                                           |   |
|                                                           |   |
|                                                           | / |

Переключившись на нужный вам опрос, можно переходить к созданию приглашений для его прохождения участниками. Перейдите в раздел «Приглашения» нажмите «Создать И приглашения». В открывшемся окне заполните все обязательные поля, поле «Комментарий» не обязательно для заполнения - его можно оставить пустым. Нажмите «Сохранить».

Далее, скачайте файл с приглашениями на свой рабочий компьютер. Файл содержит в себе логины и пароли для прохождения тестирования/опроса, а также ссылку на сайт для входа.

После прохождения опроса вы сможете посмотреть результаты, количество пройденных, количество незавершенных и среднее время прохождения. Все результаты доступны для скачивания в формате Excel.

| Сегодня За 7 днеі | й За 21 день За всё время | _             | ▼Фильтр                  |            |     |         |        |              |
|-------------------|---------------------------|---------------|--------------------------|------------|-----|---------|--------|--------------|
|                   |                           |               | Показаны результаты - 4  |            |     |         |        |              |
| Пройлено          | Не завершено              | Среднее время | Организация              | Респондент | Пол | Возраст | Группа | Длительность |
| проидено          | пе завершено              | прохождения   | Среднероссийская область | 6          | ж   | 2       | 1      | 00:36        |
|                   | Ê                         |               | Среднероссийская область | 5          | ж   | 1       | 1      | 00:03        |
|                   |                           | 12            | Среднероссийская область | 4          | ж   | 1       | 1      | 00:05        |
| 4                 | 0                         |               | Среднероссийская область | 3          | ж   | 1       | 1      | 00:05        |
| -                 | -                         |               | Coxpанить в Excel        |            |     |         |        |              |
|                   |                           |               |                          |            |     |         |        |              |